iOS HB OTP GUIDE

## 1. 웹브라우저와 스마트폰의 OTP 앱을 준비합니다. (웹브라우저 주소 : https://head.smart-hb.co.kr/)

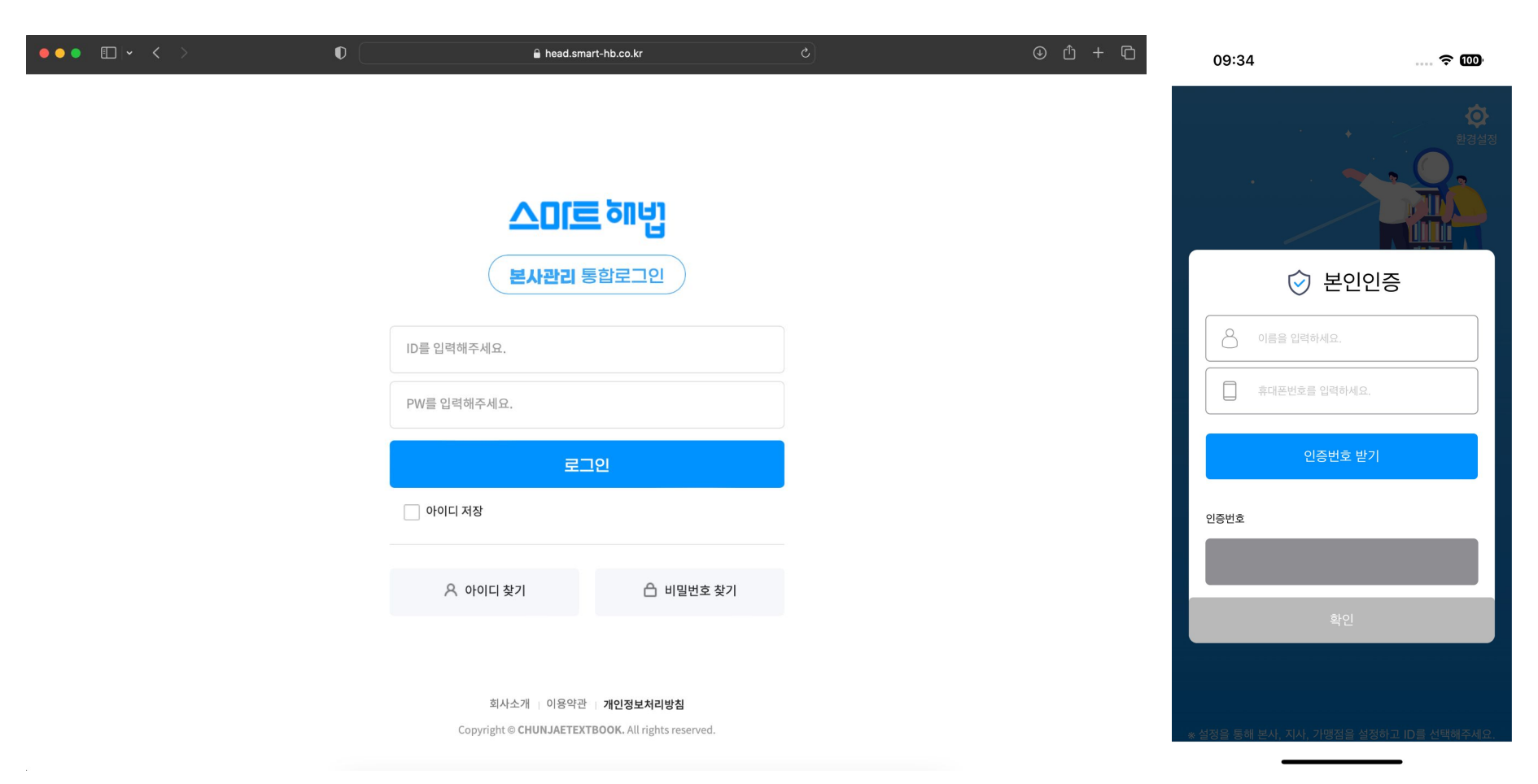

## 2. OTP 앱에서 사용자 정보를 입력 후 인증번호 SMS를 받아 인증번호를 입력, 확인을 누릅니다.

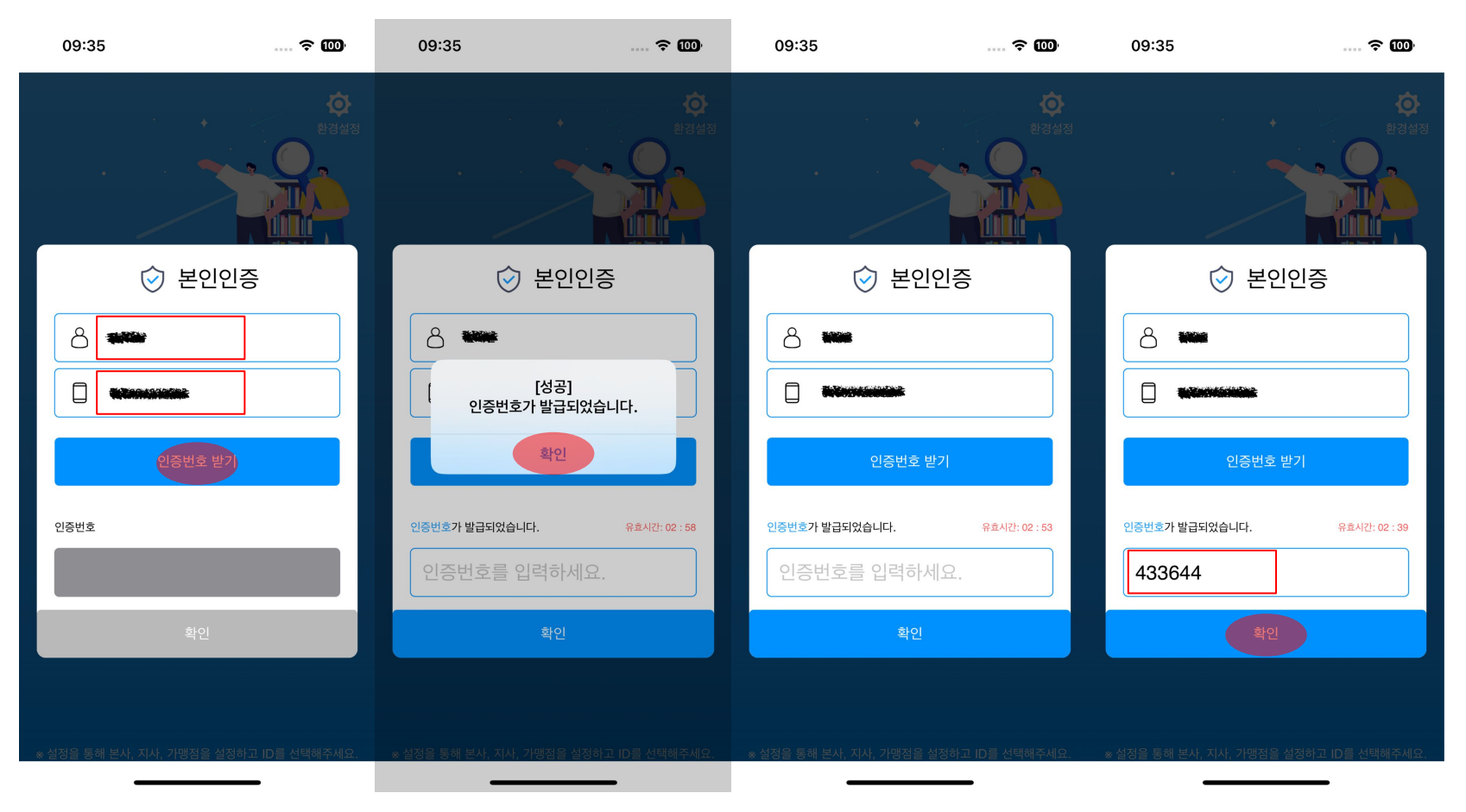

3. SMS 인증번호 입력 후 OTP 발급 화면에서 환경설정을 눌러 사용자의 소속을 선택합니다. 소속을 선택하면 ID가 자동 입력됩니다. ID가 다수일 경우 사용할 ID를 선택합니다.

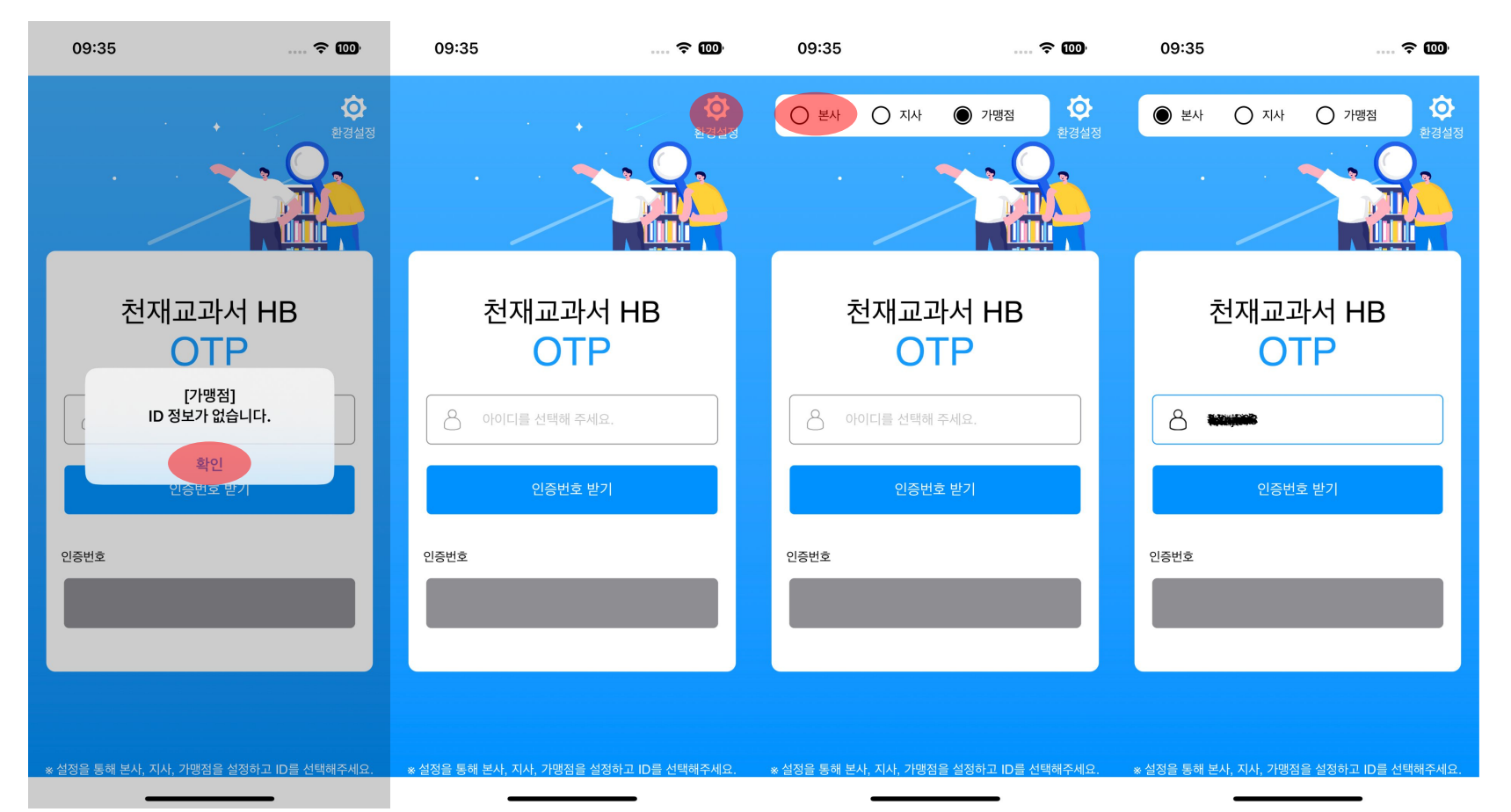

## 4. OTP 앱에서 선택한 아이디로 웹브라우저에서 로그인을 하면 인증 데이터가 생성되었다는 메시지를 볼 수 있습니다.

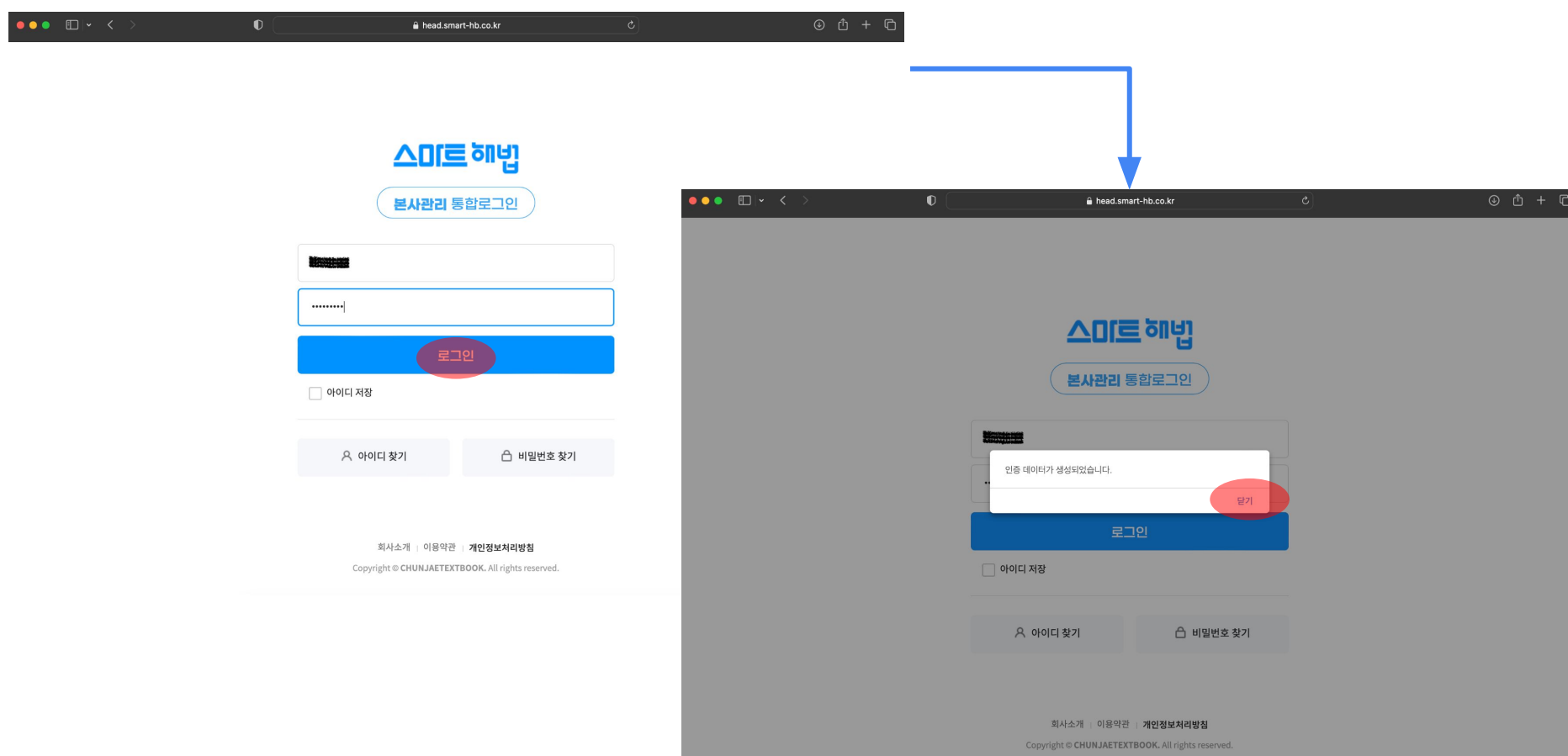

5. OTP 앱에서 인증번호 받기 버튼을 눌러 OTP 번호를 확인합니다. OTP 번호의 유효 시간이 모두 지나갔을 경우 다시 받기 버튼을 눌러 OTP 번호를 갱신합니다.

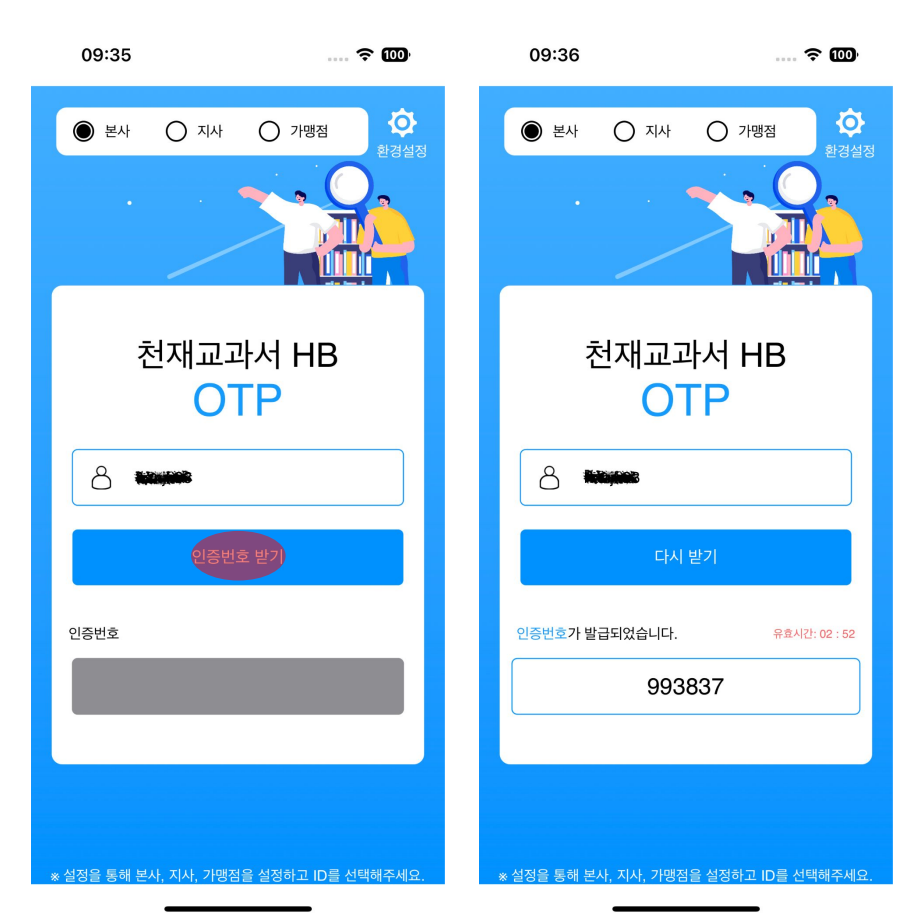

## 6. OTP 앱에서 확인한 OTP 번호를 웹브라우저에 입력합니다.

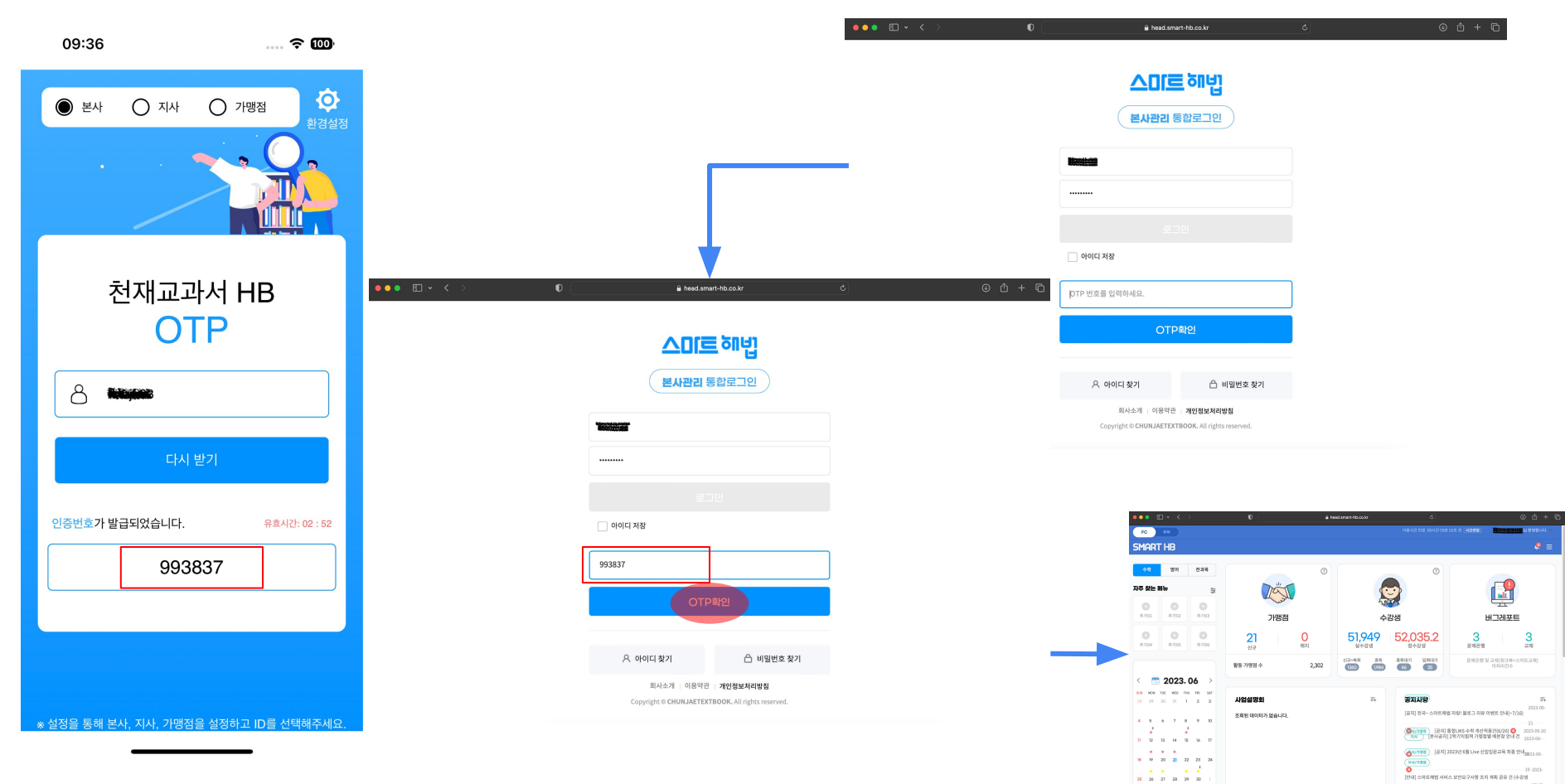

입시 비질번호 내용 변경)

7. 연락처

이메일 : hbeduapp@gmail.com

전화번호 : 02-3282-2944